# Connect. Create. Collaborate.

Newline 正規販売代理店 株式会社フォースメディア

# newline DISPLAY MANAGEMENT

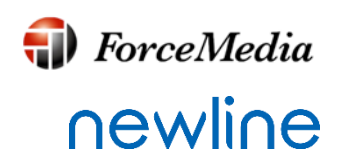

Powered by **DisplayNote** 

# 取扱説明書

## 製品概要

Newline Display Managementは、Newlineタッチスクリーン用クラウドベースの管理プラットフォームです。この製品は、組織間でタッチスクリーンの初期セットアップと継続的な管理を担当する担当者がどこにいても支援できるように設計されています。 Newline Display Managementは、以下に説明する2つの部分で構成されています。

#### ソフトウェアアプリケーション

クラウド管理Webアプリからコントロールするために、Newline製 タッチスクリーンで実行されるソフトウェアアプリケーションで す。

アプリケーションとの通信を許可するには、 ※TCP/UDP 5671、TCP 443のポートを開く必要があります:。

#### Webアプリ

Newline製タッチスクリーン管理用のクラウド管理Webアプリを使 用すると、ユーザーはタッチスクリーンにアクセスして構成でき ます。ウェブアプリは、Google ChromeとMozilla Firefox(Windows & OSX)でサポートされています。 Web アプリは、DisplayリストとDisplayページの2つの領域で管理 します。

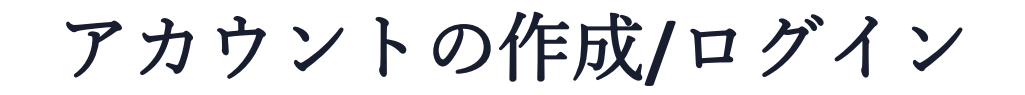

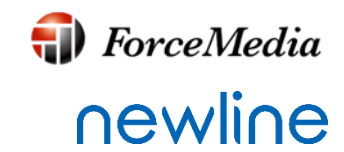

クラウド管理Web アプリにアクセスするには、アカウントの作成が必要です。 <u>https://manage.displaynote.com/newline/home</u>にアクセスしてアカウントを作 成してください。

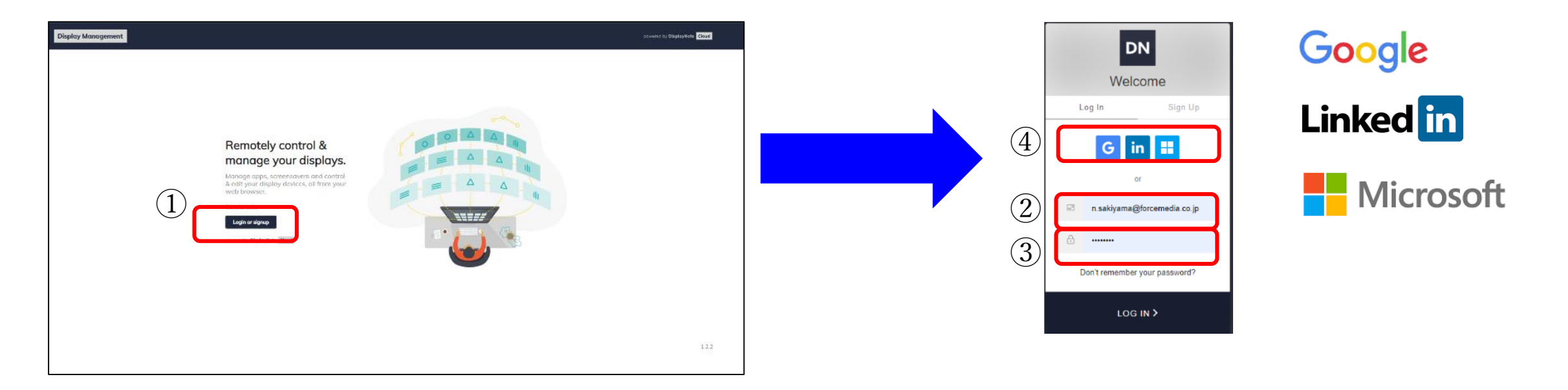

E-mailアドレスおよびパスワードを入力してアカウントの新規作成または、 Google、LinkedIn、Microsoftとリンクしてのアカウント作成が可能です。 アカウントの作成後にログインします。

## タッチスクリーンのリストへの追加

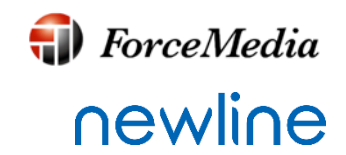

タッチスクリーンをペアリングしてリストに追加します。 以下の手順に従って追加してください。

- 1. ネットワークに接続されたNewline製タッチスクリーンにインストールされている アプリケーションDisplay Managementを起動すると6桁の PIN が表示されます。
- 2. Webアプリヘログインし、『Add device』を押下し、1.で表示されてた6桁のPIN を入力し、任意のデバイス名を記載し、最後に『Add』を押下してください。

|                  |                                                                                                    | X<br>Com Display Management Devices           |                                                         | preventing Digitightet                    | • | Add device                     |
|------------------|----------------------------------------------------------------------------------------------------|-----------------------------------------------|---------------------------------------------------------|-------------------------------------------|---|--------------------------------|
|                  | Set up device management                                                                                                    | Devices<br>All divices<br>Groups +Heat group  | Devices                                                 |                                           |   | PIN (6 digits)                 |
| -<br>}<br>\$     | Manage this device from<br>the web browser.<br>Manage, control and monitor this device<br>remotely with leveline Display Management. | No groups found                               | Type cause, graup ranne, CS, madel, site in fill as     | Q,<br>0 devices selected Coli doors       | 3 |                                |
| 2<br>5<br>9<br>= | 5TEP 1 Preguter free or logins via the web browser manage_displaymote_com/newline 5TEP 2                                             | 양<br>수<br>편<br>-                              | 1 1 X8-802<br>© 97/3446                                 | USHBLET3Y0000P4YYBHEN ( ondroid fa a )    |   | Device or room name (optional) |
|                  | 1 431599                                                                                                    |                                               | <ul> <li>○ X8,MTGraom1</li> <li>◎ FM正原用 大会描述</li> </ul> | USHELLEI 1970/COURTUNAL   ondroei (5.0.1) | 4 | e.g. Classroom b               |
|                  |                                                                                                    |                                               |                                                         |                                           |   |                                |
|                  |                                                                                                    | Display Management<br>provided to Displayment |                                                         |                                           |   |                                |
| Nev              | wline製タッチスクリーンでDisplay Manag                                                                                                    | gementを                                       |                                                         |                                           |   | WebアフリPIN人力画面                  |
|                  | 実行しPINが表示された画面                                                                                                    |                                               | Webアプリ運                                                 | 前面                                        |   |                                |

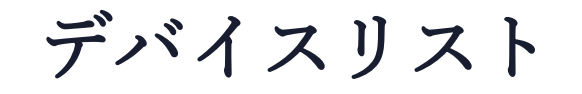

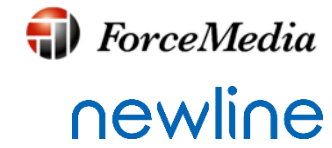

Webアプリ上のデバイスリストは、登録(ペアリング)されたすべてのデバイス がグローバルビューで表示されます。ここから、デバイスの追加や削除、グ ループの分類などを行うことができます。 ※下図は、表示リストを示しています。

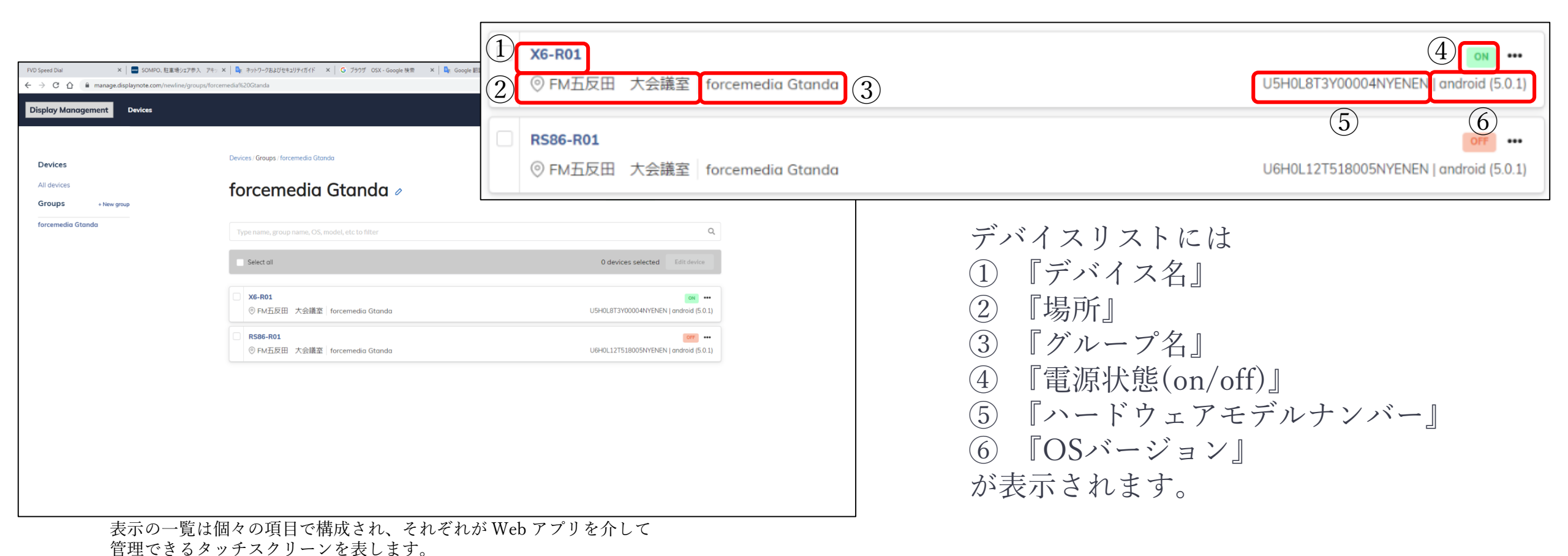

タッチスクリーンページの編集

リストから 任意のタッチスクリーンを選択すると、Device Informationページに移動し、選択した機器 の詳細を表示し、設定の変更を行うことができます。詳細については、後述する「タッチスクリーン ページ」を参照してください。

リストから複数のタッチスクリーンを選択すると、選択した機器を同時に設定できますが、設定でき

|                                   | a 1 1 7 1 0 a 7 0                                                                                                    | Display Management Devices                                                                                                    | proceeding the feature and                                                                                                    |              |
|-----------------------------------|----------------------------------------------------------------------------------------------------|----------------------------------------------------------------------------------------------------|----------------------------------------------------------------------------------------------------|--------------|
|                                   |                                                                                                    |                                                                                                    |                                                                                                    |              |
|                                   |                                                                                                    | + View at devices                                                                                                    |                                                                                                    |              |
|                                   |                                                                                                    | X6-R01  P Deven emile (UP-K) (CTV/0000 MV/0404) ( Andred 5.0.3)                                                                                                    |                                                                                                    |              |
|                                   |                                                                                                    | Located. Groups                                                                                                    | ful fact tot deal                                                                                                    |              |
|                                   |                                                                                                    | PM五原葉 犬の講真 ク foremedia Ganda ク                                                                                                    | (all state shifts)                                                                                                    |              |
|                                   |                                                                                                    | Device Information                                                                                                    |                                                                                                    |              |
|                                   |                                                                                                    | Peder Peser at                                                                                                    |                                                                                                    |              |
|                                   |                                                                                                    | Device Information     Device                                                                                                    |                                                                                                    |              |
| no speel Dui × ■ source, All # so | 12787, 70: X & 905-554207812/H-0107 X & 0.5557 021-0xy2482 X & 0.5557 021-0xy2482 X & 0.5557 021-0xy2482 X & 0.5557 021-0xy2482 X & 0.5557 021-0xy2482 X & 0.5577 021-0xy2482 X & 0.5577 021-0xy242 X & 0.5577 021-0xy2482 X & 0.5577 021-0xy2482 X & 0.5577 | Setings     Setings     Model     USetalThypothesister(     USetalThypothesister(     Setild     Setild | Edit Devices                                                                                                    |              |
| Display Management Devices        | proceed by Digatagina Dated                                                                                                    | Apps & OS     Menufacture Hoff                                                                                                    |                                                                                                    |              |
|                                   |                                                                                                    | ⊘ Soremaxer<br># 10.182.100.58                                                                                                    | <ul> <li>4 devices selected for editing</li> </ul>                                                                                                    |              |
| Devices                           | Devius/                                                                                                    | Post on silest     Statistics                                                                                                    | Setting                                                                                                    |              |
| All devices                       | Devices Addams                                                                                                    | Total uptime 3 days 8 brs 25 mins                                                                                                    |                                                                                                    |              |
| Groups New group                  | Devices                                                                                                    | Searce status DP ONe most                                                                                                    |                                                                                                    |              |
| forcemedia Gtanda                 | Type name, group name, OS, model, etc. In filter                                                                                                    | FRONT © No reput                                                                                                    |                                                                                                    |              |
|                                   | Select al 1 devices selected Conference                                                                                                    | During Information                                                                                                    | Charige Language                                                                                                    |              |
|                                   | VE-R01                                                                                                    | Device Information                                                                                                    | 判用                                                                                                    |              |
|                                   | の FM正反用 大会議会 Storemetics Otanda USHGLET270000491514(N ( and usid (5.0.3))                                                                                                    |                                                                                                    | Set date and time                                                                                                    |              |
|                                   | X6,4761001     MOUNT     X6,476101     MOUNT     MOUNT     MO      |                                                                                                    | Octuber 5, 2019 12:00 PM                                                                                                    |              |
|                                   |                                                                                                    |                                                                                                    | Controls                                                                                                    |              |
|                                   | ② FMEED田 大会議室 811/04/8712000000000 (ondext (5.0.1)                                                                                                    | 1055pmeEbe x   🖬 20100, H22#9, 270 ×   🖡 919-5262781204:05 ×   0. 5957 024-booge H2 ×   💺 booge H2 ×                                                                                                    | Set volume                                                                                                    |              |
|                                   | RSSE-RDI     RSSE-RDI     RSSE-RDI     RSSE-RDI     RSSE-RDI     RSSE-RDI                                                                                                    | ← → C Q ■ manage displayable comprised in planetary involved to include an                                                                                                    |                                                                                                    |              |
|                                   |                                                                                                    | Disploy Management Dwice                                                                                                    | () Biluetooth                                                                                                    |              |
|                                   |                                                                                                    | Devies/                                                                                                    |                                                                                                    |              |
|                                   |                                                                                                    | Devices<br>All divices                                                                                                    |                                                                                                    | Apply Concel |
|                                   |                                                                                                    | Groups the grap                                                                                                    | 4.1                                                                                                    |              |
|                                   | 表示リスト画面                                                                                                    | forcemedia Glandia Typa nama, group nama, OS, modal, etc. to filtur                                                                                                    | () () () () () () () () () () () () () (                                                                                                    | 是数同時設定画面     |
|                                   |                                                                                                    | ✓ Select of                                                                                                    | 4 devices selected                                                                                                    |              |
|                                   |                                                                                                    | U ve. see                                                                                                    |                                                                                                    |              |
|                                   |                                                                                                    | ◎ PM正见用 大助陳皇 Inscenedia Giondia                                                                                                    | L/3=KU_U172Y000044Y1[3:40]X ( 0 x34:54 ( 0 .1)                                                                                                    |              |
|                                   |                                                                                                    | ✓ X6,MTicron1<br>© 0.017070 +0766                                                                                                    | ISUR ET 2000M00BAB Londeric 6.0.1                                                                                                    |              |
|                                   |                                                                                                    | 2 UR7-800                                                                                                    |                                                                                                    |              |
|                                   |                                                                                                    | ◎FN王反用 大山南原                                                                                                    | B1L04/GR7L2000000000 [ overled (5.0.1)                                                                                                    |              |
|                                   |                                                                                                    | RSSE-RSS     OF NUTCHIN     Second State     OF NUTCHIN     Second State     OF NUTCHIN                                                                                                    | INVESTIGATION CONTRACTOR CONTRACTOR CONTRACT |              |
|                                   |                                                                                                    | A contraction is determined (provide)                                                                                                    |                                                                                                    |              |
|                                   |                                                                                                    |                                                                                                    |                                                                                                    |              |
|                                   |                                                                                                    |                                                                                                    |                                                                                                    |              |
|                                   |                                                                                                    |                                                                                                    |                                                                                                    |              |
|                                   |                                                                                                    | 衣示リスト選択国                                                                                                    | 山                                                                                                    |              |

Copyright © 2019 ForceMedia, Inc. All rights reserved

**(III)** ForceMedia

newline

タッチスクリーンのグループ化

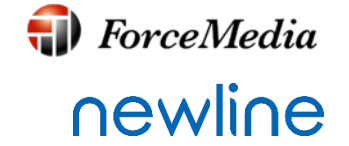

多数のデバイスを設置している場合、グループを作成して管理を行うことができます。グループは表示リ ストページのサイドバーのオプションから作成することができ、編集および削除を行うことができます。

- サイドバーにある『New Group』を押下
   任意の名前を入力し、『Create group』を押下 ※グループ名は英語のみ対応
   サイドバーに新規グループ名が反映されていることを確認
   サイドバーの新規グループ名な畑下し『Add device to group』を押下」
- ④ サイドバーの新規グループ名を押下し『Add device to group』を押下し、登録したいタッチスク リーンを選択し、『Finish』を押下

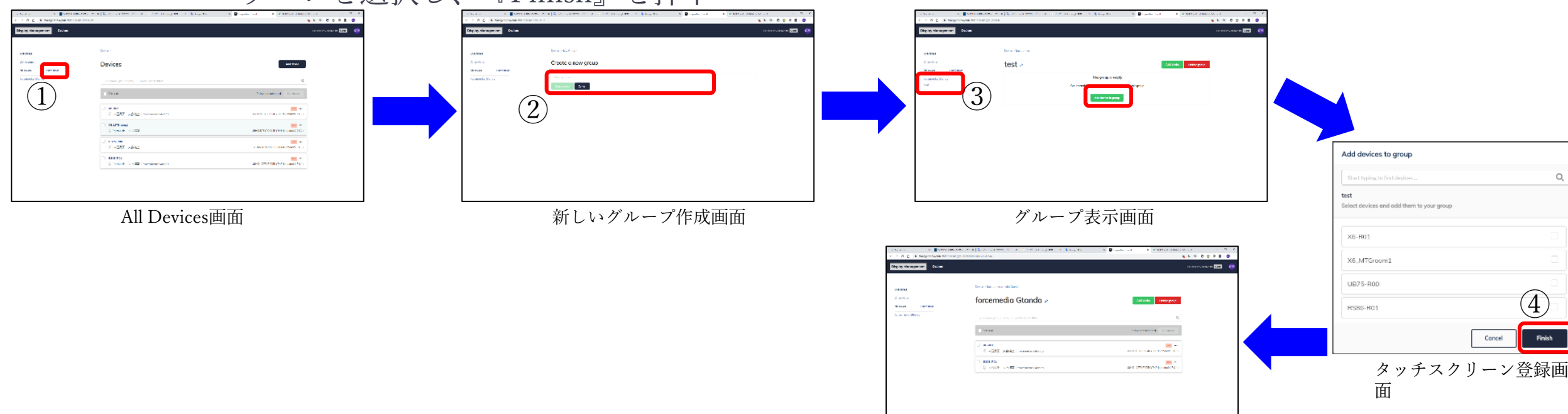

**♦** ForceMedia **♦** ForceMedia

Web アプリに登録された各タッチスクリーンの基本情報と構成が表示されます。 右下のタッチスクリーンページは、『X6-R01』という名前のタッチスクリーンの情報を表示しています。 Device Information、Settings、Apps&OS、Screensaver、Scheduling、Post on alertから成っています。

# ① 詳細を確認したいタッチスクリーンの ② 『Edit device』を押下します。

| TVD Speed Dial X                                                  | 🔤 SEMINED、龍車場ウムアポル、フロン 🗙 🔍 キットワ 交流が代知りた(万) パー 🗴 🖌 G ジラヴザ EEX-Google 校会 🛛 🗙 Google 副係              | 🗙 📓 Displayhere Cloud 🛛 🗙 😈 彼信委員会 - 四級版大本 広代 ジェ 🕇 + 👘 🗙 🖌 | 1910 Speed Daal 🛛 🗴 🔤 500000、総本地グルアポル、フロン 🗙 キットワングはよりやくガイド 🛛 🖌 G. プラウザ 1023 - Gaogle 初日      | × 🖾 Displayhone Cloud × 😈 彼如要養会 - 四体吸作家 広パ ジ × 🗎 十 |
|-------------------------------------------------------------------|---------------------------------------------------------------------------------------------------|-----------------------------------------------------------|----------------------------------------------------------------------------------------------|----------------------------------------------------|
| ← → C ☆ in managedia;                                             | playnotexem(/new/ins/deviceList                                                                   | 5 B A O A O D O I                                         | E $ ightarrow$ C $ ightarrow$ in managendisologistation (investing/managedorise              |                                                    |
| Display Management                                                | Dentes                                                                                            | pourred hy Gightykan Claud                                | Display Management Devices                                                                   | pavered by <b>DisplayHate</b> Ele                  |
| Devices<br>All devices<br>Groups + New group<br>forcemedia Glanda | Devices                                                                                           | Add device                                                |                                                                                              |                                                    |
| test                                                              | ype hane, group halled, Us, Rocce, etc. to heter<br>Select al<br>● PM五反用 人会派室 forcemendia Grandia |                                                           | PMEISE 3:200 / forcemenia Clando /  Perice Information  Perice  Perice                       |                                                    |
|                                                                   | │ X5.MTGroom1<br>◎FMADR出 大会構革                                                                     | USHO: 873YC00044/YFNFN (android (5 O 1)                   | Device innomation     Setting     Setting     Setting     Model     Utility 3720000000000000 |                                                    |
|                                                                   | □ UE75-R00<br>◎ TM土应出 大会構築                                                                        | •••<br>B1U0N3R71.20000000000 (andreid (5 0 1)             | Apps 6:05     Monufacture HH1     Strainistorer                                              |                                                    |
|                                                                   | R566-R01<br>◎ FM正原① 大会講藝 torcomedia Gitanda                                                       |                                                           | P     10 192 100 58     Scheduling     Pest an clert     Total uptime 3 days 8 hrs 25 mins   |                                                    |
|                                                                   |                                                                                                   |                                                           | Smarce status DP ON pinput                                                                   |                                                    |
|                                                                   |                                                                                                   |                                                           | FRONT @ Mojeout                                                                              |                                                    |

機器情報詳細ページ

機器情報詳細ページ②

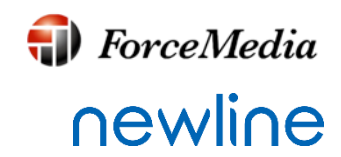

| Display Management De                     | evices                   |                      |                        | by DisplayNote Cloud | 尚利 |
|-------------------------------------------|--------------------------|----------------------|------------------------|----------------------|----|
|                                           |                          |                      |                        |                      |    |
| ← View all devices                        |                          |                      |                        |                      |    |
| X6-R01 🖉 💿                                |                          |                      | . \                    |                      |    |
| Device profile (U5H0L8T3Y00004            | 4NYENEN   Android 5.0.1) |                      | A)                     |                      |    |
| Located: Groups:<br>FM五反田 大会議室 ⊘ forcemed | dia Gtanda 🖉             |                      | ((0)) Send test signal | Remote support       |    |
|                                           |                          |                      |                        |                      | -  |
| C U<br>Restart Power off                  | Device Information       | on                   |                        |                      |    |
| i Device Information                      | Device                   |                      |                        |                      |    |
| දිලී Settings                             | Serial                   | unknown              |                        |                      |    |
| Apps & OS                                 | Model                    | U5H0L8T3Y00004NYENEN | (2)                    |                      |    |
| Screensaver                               | Manufacture              | HHT                  | (3)                    |                      |    |
| Scheduling                                | IP                       | 10.192.100.58        | <b>(</b> 4)            |                      |    |
| Post an alert                             | Statistics               |                      |                        |                      |    |
|                                           | Total uptime             | 3 days 7 hrs 44 mins | 5                      |                      |    |
|                                           | Source status            |                      |                        |                      |    |
|                                           | DP                       | 🛞 No input           | 6                      |                      |    |
|                                           | FRONT                    | No input             |                        |                      |    |
|                                           | HDMI1                    | 🛞 No input           |                        |                      |    |
|                                           | HDMI2                    | 🛞 No input           |                        |                      |    |
|                                           | HDMI3                    | ⊗ Active input       |                        |                      |    |
|                                           | НОМЕ                     | ⊘ Active input       |                        |                      |    |
|                                           | OPS                      | ⊘ Active input       |                        |                      |    |
|                                           | VGA                      | 🛞 No input           | J                      |                      |    |
|                                           |                          |                      | -                      |                      |    |

- A) Send test signal A) テスト信号を送ります。
- B) Power options

A) 電源をオフにします。

- Device Information

  シリアルナンバー
  モデルナンバー
  メーカー名
  IPアドレス
  - ⑤ デバイスアップタイム
  - ⑥ ソースのステータス

機器情報詳細ページ③

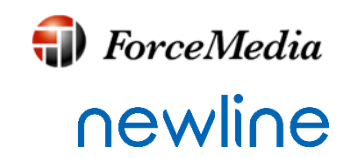

| isplay Management             | Devices                                               |                                                  | powered by <b>DisplayNote</b> Cloud     |
|-------------------------------|-------------------------------------------------------|--------------------------------------------------|-----------------------------------------|
| ← View all devices            |                                                       |                                                  |                                         |
| X6-R01 🖉 🔤                    |                                                       |                                                  |                                         |
| Device profile (U5H0L8T3Y000) | 04NYENEN   Android 5.0.1)                             |                                                  |                                         |
| Located: Groups               | z.                                                    |                                                  | (v) Send test signal (v) Remote support |
| M五反田 大会議室 🥜 forceme           | edia Gtanda 🧷                                         |                                                  |                                         |
| ල ල්<br>Restart Power off     | Settings                                              |                                                  |                                         |
| Device Information            | Language                                              |                                                  |                                         |
| Settings                      | 日本語                                                   | Ŧ                                                |                                         |
| 🗄 Apps & OS                   | Date and time                                         |                                                  |                                         |
| Screensaver                   | October 3, 2019 02:41<br>Set to your current time (Th | PM<br>nursday, October 3, 2019 14:59 Asia/Tokyo) | (2)                                     |
| () Scheduling                 |                                                       |                                                  |                                         |
| Post an alert                 | Sound and via                                         | 100                                              |                                         |
|                               | Sound and vie                                         |                                                  |                                         |
|                               | Device volume                                         |                                                  |                                         |
|                               | ⊲> —●                                                 |                                                  | 3                                       |
|                               | Video source                                          |                                                  | $\overline{(4)}$                        |
|                               | View all sources status                               | ₹<br>es                                          |                                         |
|                               | DP                                                    | () No input                                      | 5                                       |
|                               | FRONT                                                 | ⊗ No input                                       |                                         |
|                               | HDMI1                                                 | 🛞 No input                                       |                                         |
|                               | HDMI2                                                 | No input                                         |                                         |
|                               | НДМІЗ                                                 | ⊘ Active input                                   |                                         |
|                               | НОМЕ                                                  | ⊘ Active input                                   |                                         |
|                               | OPS                                                   | ⊘ Active input                                   |                                         |
|                               | VGA                                                   | 🛞 No input                                       |                                         |

#### • Settings

- ① 言語設定
- ② 日付時刻設定
  - 『Set to your current time』で管理パソコンの 時間と同期できます。
- ③ 音量設定
- ④ リモートからソースを変更できます。
- ⑤ ソースステータス

機器情報詳細ページ④

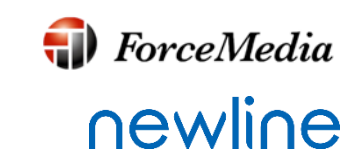

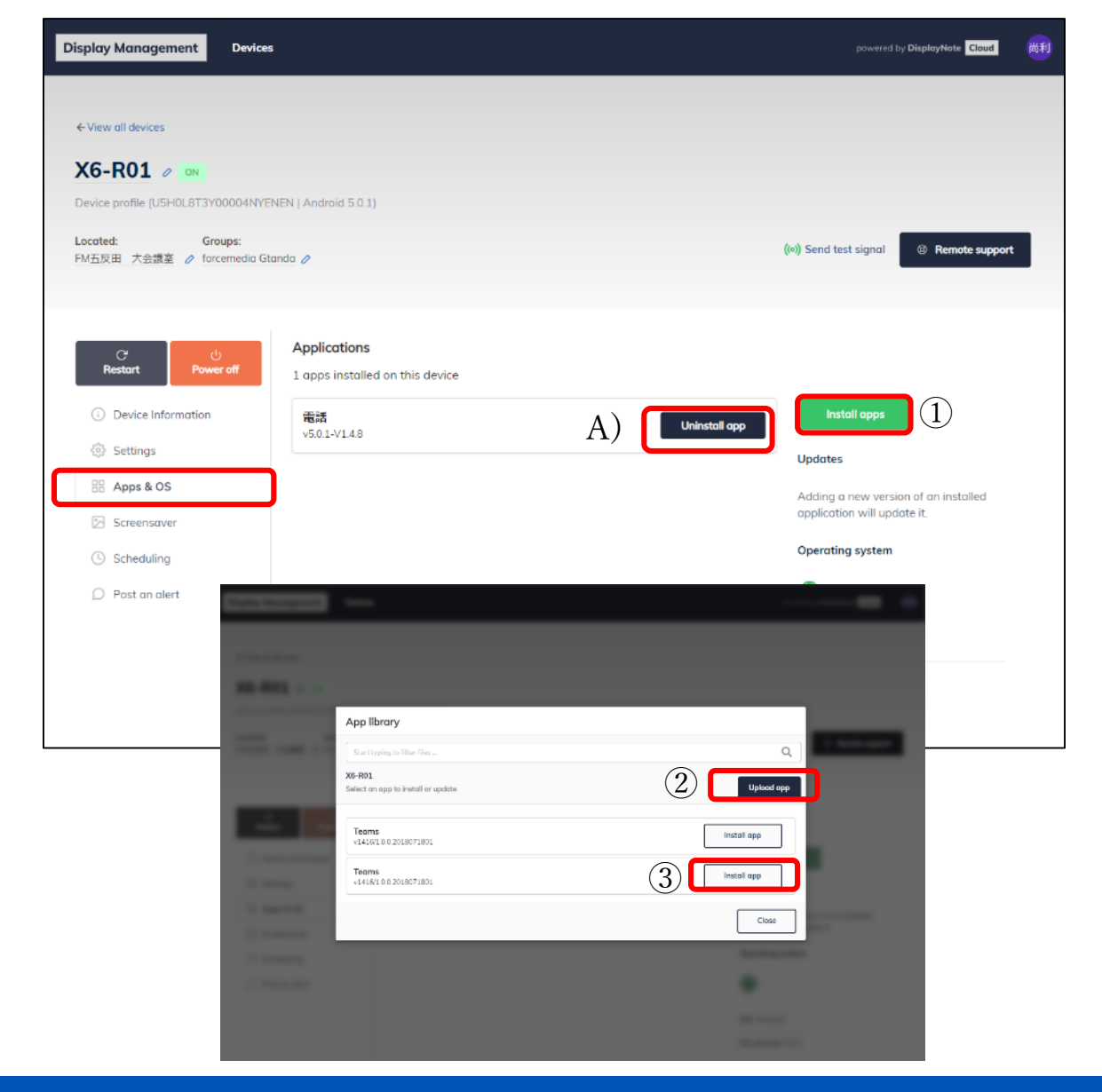

- App & OS Webアプリを介してタッチスクリーンにアプリのインストールおよび、アプリー覧からアンインストールすることができます。
- インストール
- ① 『Install apps』を押下
- 表示されたApp library画面内の『Upload app』を押下 任意のAppを選択しアップロードします。
- ③ 任意のAppを選択しインストールします。

**アンインストール** ① 表示されているAppの『Uninstall app』を押下 ※プリインストールされているアプリはアンインストー ルすることはできません。

機器情報詳細ページ(5)

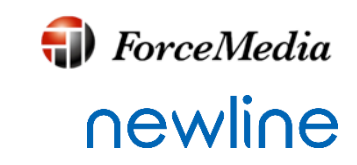

| isplay Management Device                       |                                                  | provered by DisplayMate Dead             |
|------------------------------------------------|--------------------------------------------------|------------------------------------------|
|                                                |                                                  |                                          |
| - View oil devices                             |                                                  |                                          |
| X6-R01 🖉 🔤                                     |                                                  |                                          |
| Device profile [USI-IOL813Y00004NYE            | 4EN [ Android 5.0.1)                             |                                          |
| Located: Groups:<br>-MA放田 大会建築 🖉 forcemedia Gt | ando 🤌                                           | (In) Send test signal (3) Remote support |
|                                                |                                                  |                                          |
| C U<br>Restort Power off                       | Screensaver                                      |                                          |
| Device Information                             | Off Stort after Smille +                         | Publish changes                          |
| ③ Settings                                     | Screensover playlist                             |                                          |
| HE Apps & OS                                   |                                                  |                                          |
| Screensover                                    |                                                  |                                          |
| () Scheduling                                  |                                                  |                                          |
| Post on oler t                                 | Add images and videos to rotate through when you | ur screen is not being used              |
|                                                | Add to playfiel                                  | J                                        |
|                                                |                                                  | Publish changes                          |
|                                                |                                                  |                                          |

|                                                     | $F_{1}D_{2,pm}^{*}D_{2d} = X$<br>$\leftarrow \Rightarrow C, Q, f_{1}$ is seen | 🚾 source Bask step                          | Google 🛱 🖉 🖉 Doolle filder David 🛛 🛪 🔮 Kister verband 11. X | •• Case 20025-22850 x 4 - 0 X<br>n bi c) 0 - 2 0 0 € 0 € |
|-----------------------------------------------------|-------------------------------------------------------------------------------|---------------------------------------------|-------------------------------------------------------------|----------------------------------------------------------|
|                                                     | Display Monogement                                                            | Devices                                     |                                                             | pourren 19, Skyldeykkele 🕬 🙀                             |
| •                                                   | + Wew of devices                                                              |                                             |                                                             |                                                          |
| :s library                                          | X6-R01 > on<br>Device profile (JSH0LSTS                                       | PC00044YPENER (Android 5.0.1)               |                                                             |                                                          |
| h                                                   | Located (<br>1677-5213) Awgine 🖉 (                                            | kongan:<br>ortermedia (Zanzla: Ø            |                                                             | 84) Send tool agend (10) Remote apport                   |
| mages or videos to add to your screensaver playlist |                                                                               | Screensaver Norphylopediate Shatner         |                                                             |                                                          |
| Uploading assets                                    | <ul> <li>Deskelrbrusis</li> <li>Ssilings</li> </ul>                           | G Burtalle In the -<br>Screensover playlist | Ration charges<br>Addra gapt in                             |                                                          |
|                                                     | Appa & US     Streamster     Streamster                                       | EBC0039mp4<br>Mr4<br>Romeforritz            | ⊖ <u></u> ⊕                                                 |                                                          |
| Add to screensover                                  | C Fortons with                                                                |                                             | Publik ti dostajas                                          |                                                          |
|                                                     |                                                                               |                                             |                                                             |                                                          |
|                                                     | ファイルの削り                                                                       |                                             | するファイルの変更                                                   |                                                          |

Screensaver

画像およびビデオファイルを使用したマルチメディ アプレイリストを作成してスクリーンセーバーを配 信することができます。Web アプリのスクリーン セーバー タブからタイミングを変更することがで きます。

 ① 『App playlist』を押下
 ② 任意のビデオファイルまたは、イメージ ファイルを選択します。タッチスクリーン のアイドル時間を待たずに 『Start now』を押下すると即開始します。

> ・サポートビデオファイル WEBM, 3GP, MP4, MKV, MOV, M4V, MPG

・サポートイメージファイル JPG, PNG, GIF (will be shown as static), WEBP, BMP

機器情報詳細ページ⑥

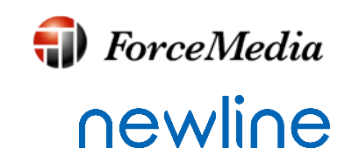

| earch                                                                                                    |                                                                                                    |                                                                                                    | (                                                                                                    |
|----------------------------------------------------------------------------------------------------|----------------------------------------------------------------------------------------------------|----------------------------------------------------------------------------------------------------|----------------------------------------------------------------------------------------------------|
| -R01                                                                                                    |                                                                                                    | and the first                                                                                                    | Lipland fil                                                                                                    |
| ect images or vide                                                                                                    | eos to add to your scr                                                                                                    | eensaver playlist                                                                                                    |                                                                                                    |
|                                                                                                    |                                                                                                    |                                                                                                    | · · · · · · · · · · · · · · · · · · ·                                                                                                    |
| 10         8.0000         3.0         5.0         4.0         100000           10         10         10         5.0         5.0         1         100000           10         10         10         5.0         5.0         1         1         1         1         1         1         1         1         1         1         1         1         1         1         1         1         1         1         1         1         1         1         1         1         1         1         1         1         1         1         1         1         1         1         1         1         1         1         1         1         1         1         1         1         1         1         1         1         1         1         1         1         1         1         1         1         1         1         1         1         1         1         1         1         1         1         1         1         1         1         1         1         1         1         1         1         1         1         1         1         1         1         1         1         1                                                                                                    | Terretaria este a constructional de la construcción de la construcción |                                                                                                    | <ul> <li>※&lt;本</li> <li>第二日日日日</li> <li>第二日日日</li> <li>第二日日日</li> <li>第二日日日</li> <li>第二日日日</li> <li>第二日日日</li> <li>第二日日日</li> <li>第二日日日</li> <li>第二日日</li> <li>第二日日</li> <li>第二日日</li> <li>第二日日</li> <li>第二日日</li> <li>第二日日</li> <li>第二日日</li> <li>第二日日</li> <li>第二日日</li> <li>第二日日</li> <li>第二日日</li> <li>第二日</li> <li>第二日</li></ul> |
| CO-14     CO-14     C | *** ####<br>******************************                                                                                                    |                                                                                                    | 1978 (1888) 8873 4387 11<br>1988 4974 1986 18<br>18-12 4399 2888 10 10                                                                                                    |
| ARTING AN ARTICLE AND AND ARTICLES                                                                                                    |                                                                                                    | AND THE REAL PROPERTY AND A DESCRIPTION OF THE REAL PROPERTY AND A DESCRIPTION OF THE REAL PROPE | ·n die sw som and                                                                                                    |
| jikanwari8.png                                                                                                    | jikanwari7.jpg                                                                                                    | jikanwari5.jpg                                                                                                    | jikanwari4.png                                                                                                    |
| 11111111                                                                                                    |                                                                                                    |                                                                                                    | ·                                                                                                    |
|                                                                                                    |                                                                                                    |                                                                                                    | a ter bei eine ang an                                                                                                    |
| 1-2-1 ± 1                                                                                                    | In the second second second                                                                                                    |                                                                                                    | 2 1991 2012/2014 1991 2012 2012 2012 2013                                                                                                    |
| jikanwari3.jpg                                                                                                    | jikanwari2.png                                                                                                    | jikanwari1.png                                                                                                    | jikanwari6.jpg                                                                                                    |
|                                                                                                    |                                                                                                    |                                                                                                    |                                                                                                    |

- ① 任意のファイルを選択
   ※上記では4つを選択(青枠部分)
- ② 右図で、表示順番、各ファイルの表示時間 を設定

・サポートビデオファイル WEBM, 3GP, MP4, MKV, MOV, M4V, MPG

・サポートイメージファイル JPG, PNG, GIF (will be shown as static), WEBP, BMP

※画像推奨解像度720P、最大值1080P

Screensaver 複数の画像ファイルを流すことも可能です。 表示時間は、各ファイル毎に最短5秒~5秒単位で変 更できます。(※時間に制限はありません)

| Hesturt Power on   | Con Strate affrar For idla                                                                                                    | Unschlichen etwanner Dublich channer |  |
|--------------------|----------------------------------------------------------------------------------------------------|--------------------------------------|--|
| Device Information |                                                                                                    | onpublished changes                  |  |
| BR Apps & OS       | Screensaver playlist                                                                                                    | Add to playlist                      |  |
| Screensaver        | /t+                                                                                                    |                                      |  |
| C Scheduling       | Remove from list                                                                                                    | 00                                   |  |
| Post an alert      | in an an international and international and internationand and international and international and international and in | ⊖ 30s <b>⊕</b>                       |  |
|                    | Remove from list                                                                                                    |                                      |  |
|                    | ikanwari8.png<br>PNG                                                                                                    | ○ 30s ④                              |  |
|                    | Remove from list                                                                                                    |                                      |  |
|                    | jikanwari2.png                                                                                                    | ⊖ 30s ⊕                              |  |
|                    | Remove from list                                                                                                    |                                      |  |
|                    | <sup>1</sup> 2 <sup>2</sup> μ μ μ μ μ μ μ μ μ μ μ μ μ μ μ μ μ μ μ                                                                                                    | ○ 30s ●                              |  |
|                    |                                                                                                    |                                      |  |
|                    | PEG PEG PEG PEG PEG PEG PEG PEG PEG PEG                                                                                                    | 🗢 🔁 🔞                                |  |
|                    |                                                                                                    |                                      |  |
|                    |                                                                                                    | Published changes Publish changes    |  |
|                    |                                                                                                    |                                      |  |

機器情報詳細ページ⑦

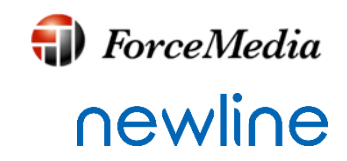

 Scheduling 時間と曜日を指定して、タッチスクリーン の電源On/Offのスケジュール設定が可能 です。

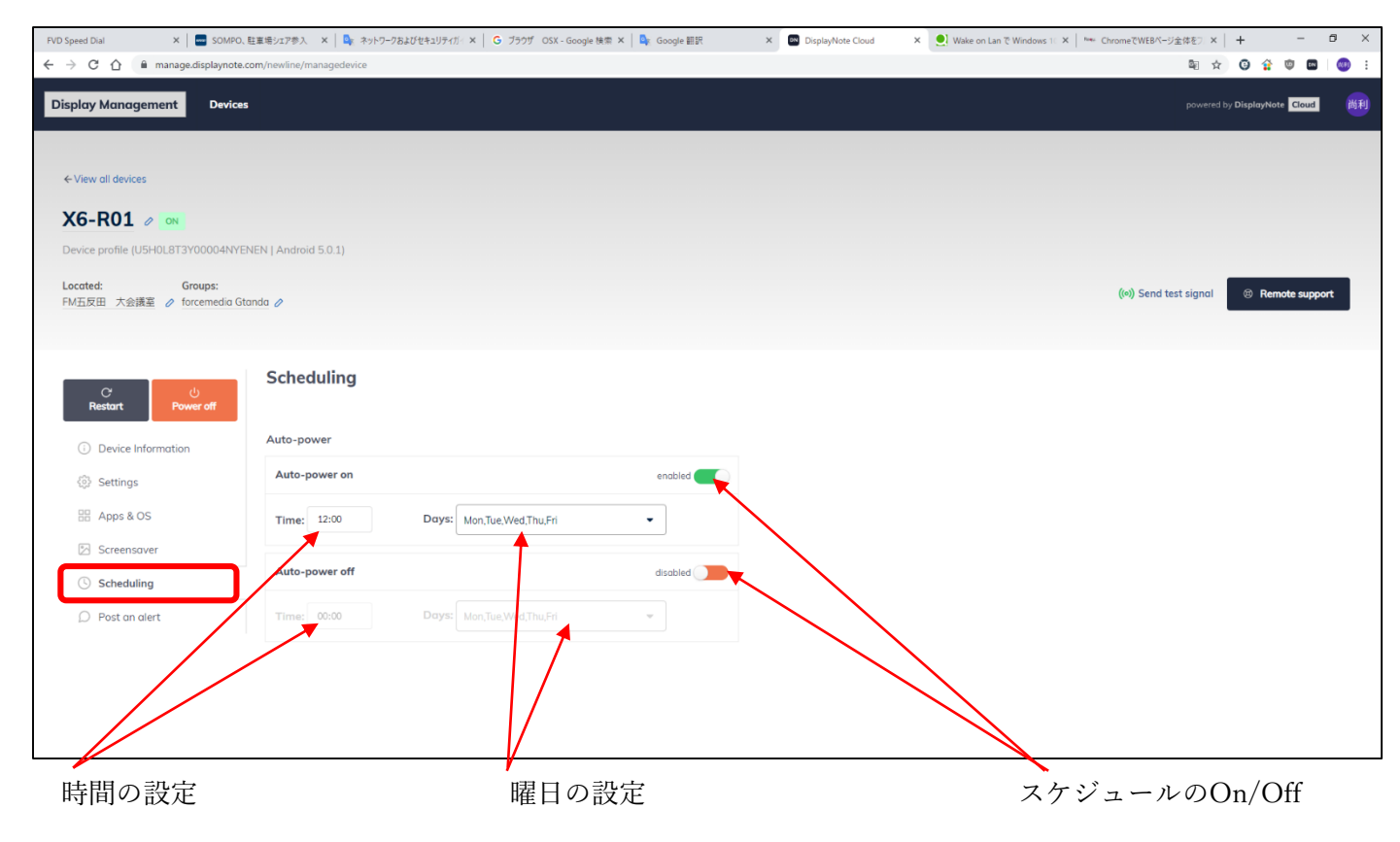

機器情報詳細ページ(8)

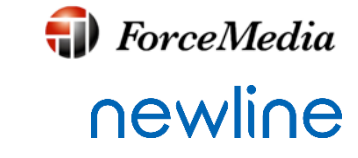

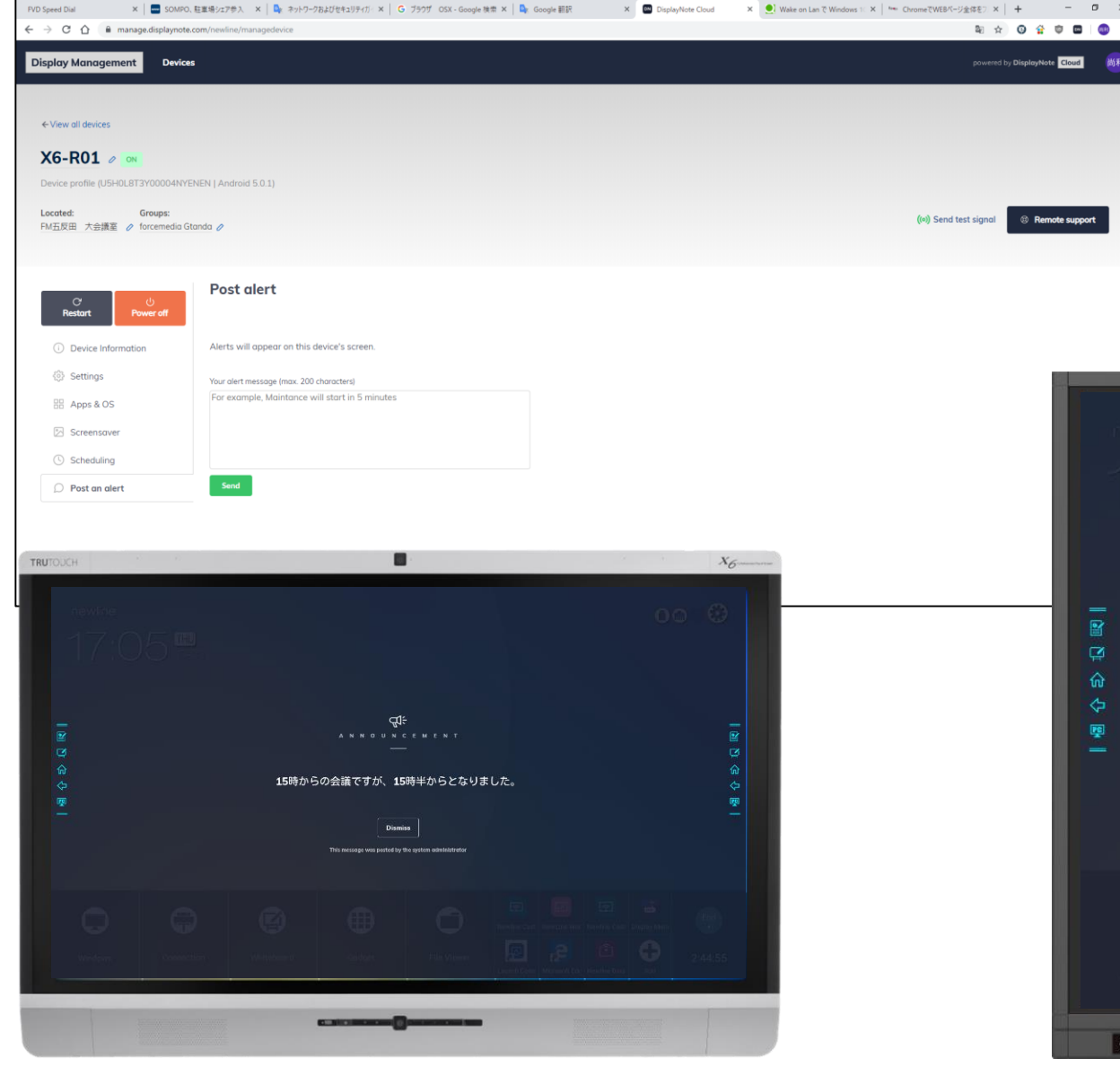

### • Post alert

情報メッセージは、特定のタッチスクリー ンまたはタッチスクリーンのグループに送 信できます。メッセージには最大 200 文 字が含まれており、ターゲット表示を介し て閉じることができます。

機器情報詳細ページ9

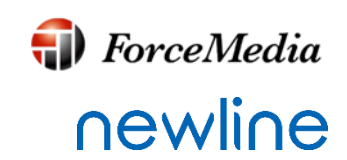

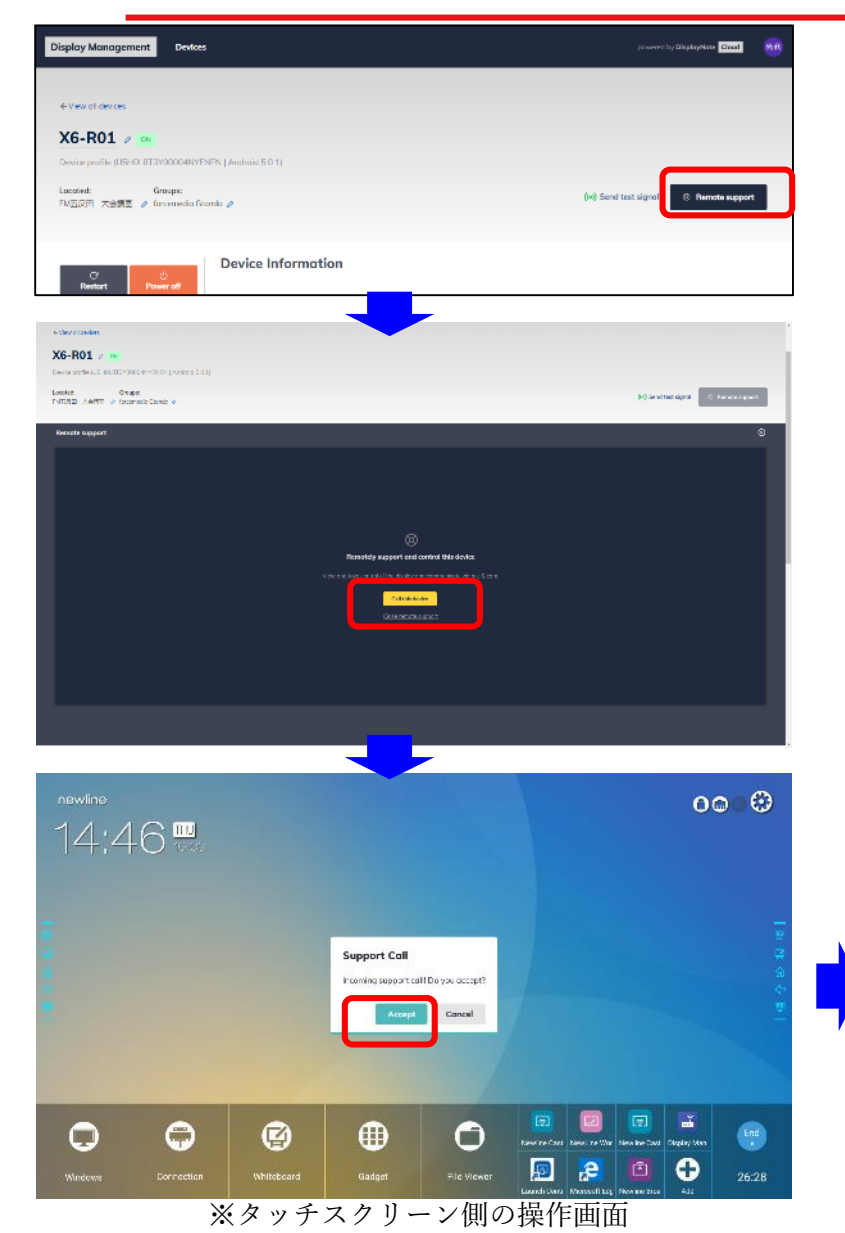

- Remote support
   リモートでリスト上の機器をコントロールします。
- 『Remote support』を押下
   表示されたRemote support画面内の『Call This Device』を押下
   タッチスクリーン側の『Accept』を押下

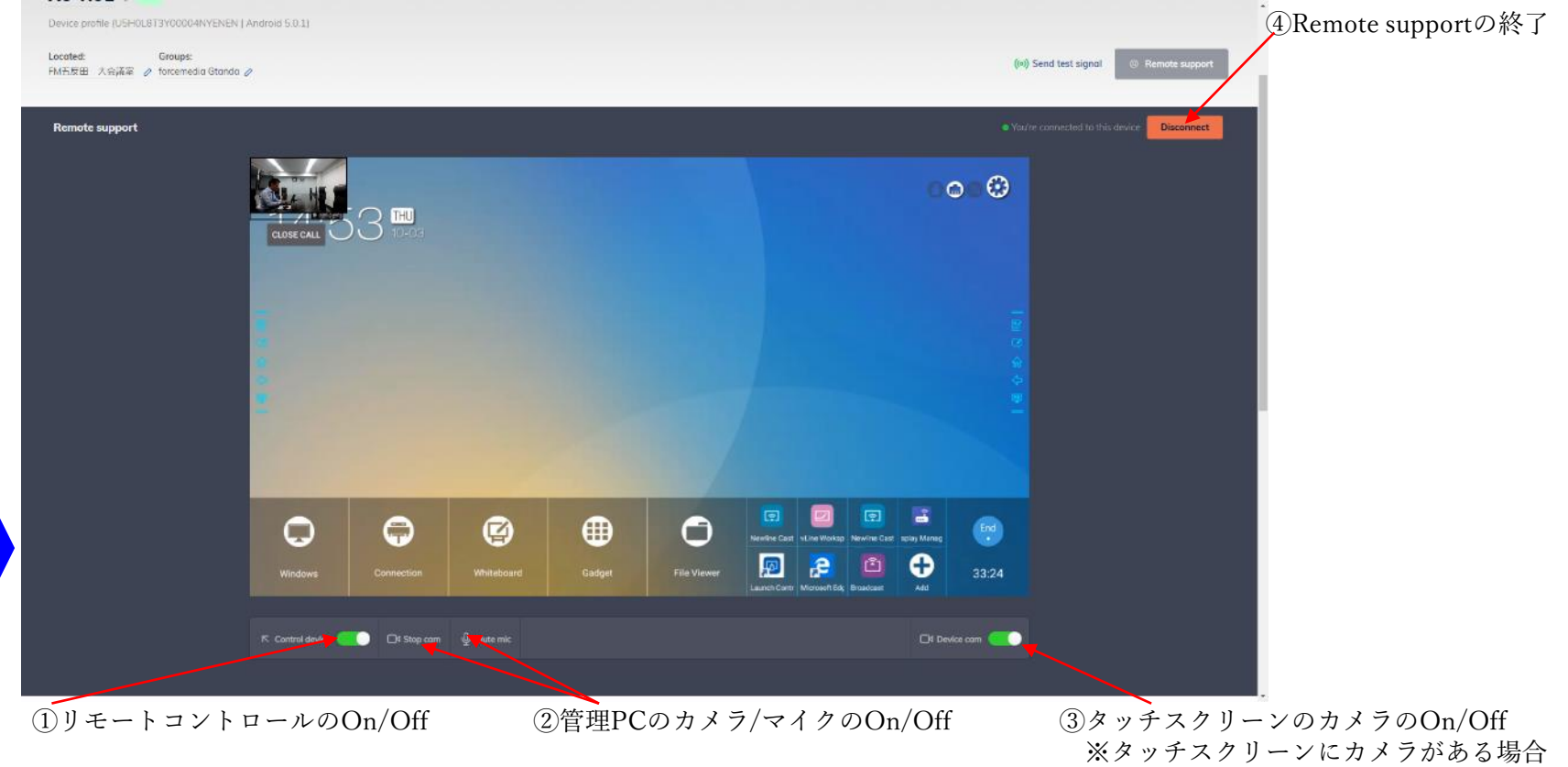

Copyright © 2019 ForceMedia, Inc. All rights reserved

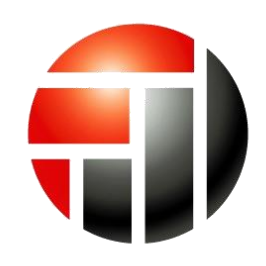

## **ForceMedia**

- Partnership is My Life -